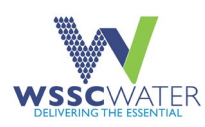

# APPLYING FOR AN FSE FOG PERMIT

This Quick Reference Guide (QRG) will help Food Service Establishments (FSEs) in Montgomery and Prince George's counties use the online WSSC Water ePermitting system to apply for an FSE Fats, Oil, and Grease (FOG) Wastewater Discharge Permit.

To do this, it is important to have registered for an ePermitting account. For more details, refer to the *Accessing ePermitting Quick Reference Guide.* 

# **Begin an Application**

After you have logged into your ePermitting user account, you can access the FSE FOG wastewater discharge permit application from your ePermitting home page located at <a href="https://permits.wsscwater.com/EnerGov\_Prod/SelfService#/home.">https://permits.wsscwater.com/EnerGov\_Prod/SelfService#/home.</a>

1. Click the Apply tab from the toolbar or the Apply tile.

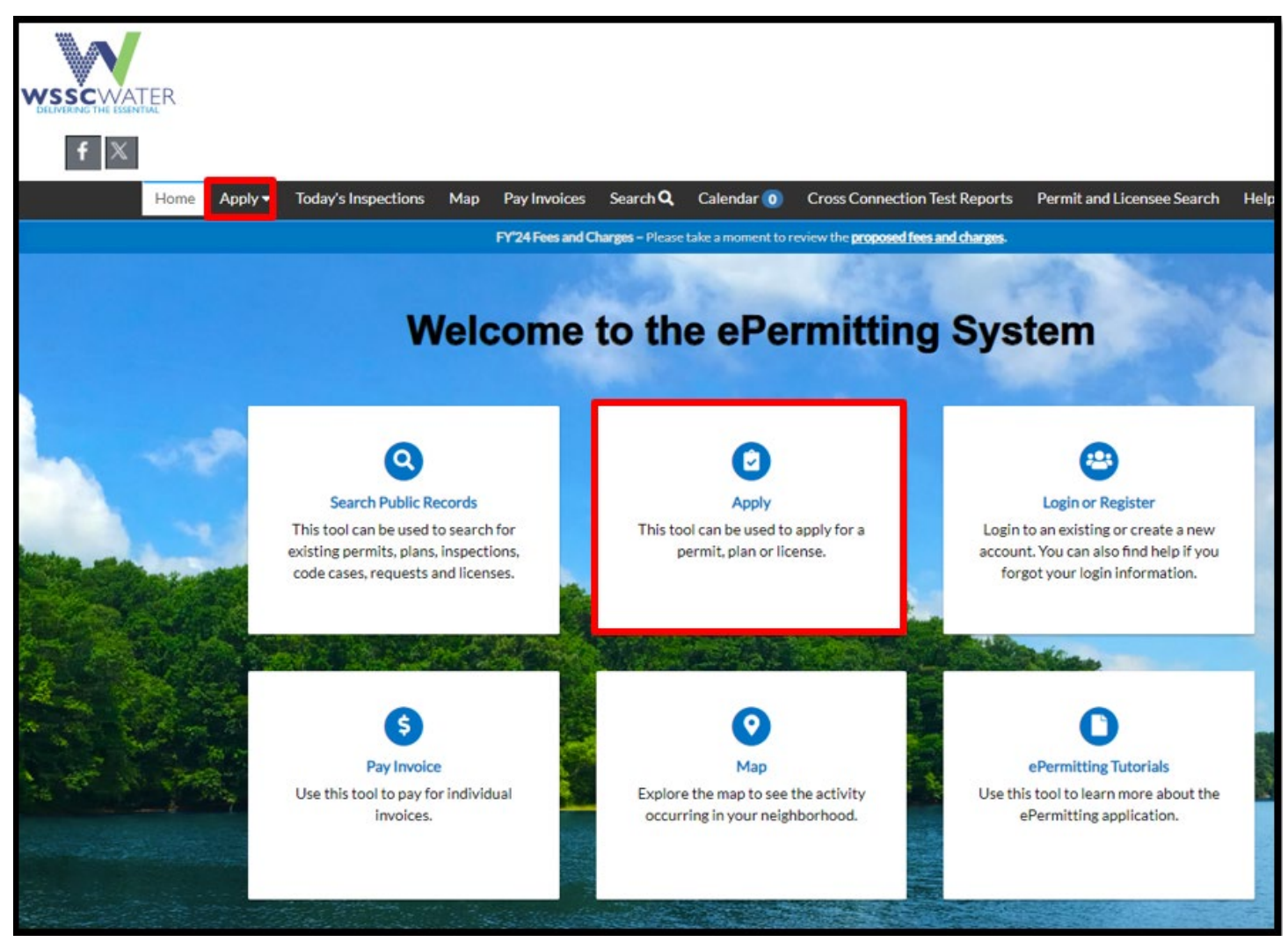

1

LINKO\_APPLYING FOR AN FSE FOG PERMIT QRG

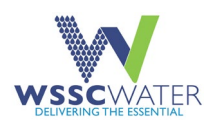

2. Select **All** under the **ALL PERMITS** column.

|                                                       | 2010-00-00 B.                        |                                                                    |
|-------------------------------------------------------|--------------------------------------|--------------------------------------------------------------------|
|                                                       | Dashboard Home Apply My Work         | Today's Inspections Map Pay Invoices                               |
| I ALL PERMITS                                         | DEVELOPER PLANS                      |                                                                    |
| > 12 - (R) - New Construction                         | > (HPA) Hydraulic Planning Analysis  | <ul> <li>Request to change a company's Principal Master</li> </ul> |
| > 13 - (R) - Remodeling/Additional Work               | > (SEP) System Extension Project     | > Plumber - Master                                                 |
| > 16 - (NR) - New Construction                        | > (DRP) Developer Relocation Project | > Gasfitter - Journeyman                                           |
| > 17 - (NR) - Remodeling/Additional Work/Tenant Space | > (SU) Site Utility                  | <ul> <li>Plumber and Gasfitter - Apprentice</li> </ul>             |
| > 14 - (R) - Submeter                                 | > (MSU) Minor Site Utility           | Request to Transfer a Permit                                       |
| > All (28)                                            | > All (6)                            | > All (16)                                                         |

- 3. On the Application Assistant screen, enter FOG in the search field.
- 4. Click the Search icon.
- 5. Click 26 Food Service Establishment Wastewater Discharge (FSE FOG Permit).

| Application Assistant                                                 |   |
|-----------------------------------------------------------------------|---|
| fog                                                                   | ٩ |
| 26 - Food Service Establishment Wastewater Discharge (FSE FOG Permit) |   |

6. Click **Apply** on the upper right corner of the screen.

| Category Name:<br>Other Permits | Description:<br>This permit type is required for commercial food service facilities. If a facility is required to<br>have a health department permit/license, then a facility representative is required to apply<br>for a WSSC Water FOG FSE Wastewater Discharge Permit. The application will be<br>reviewed and if WSSC Water determines that the facility has the potential to discharge                                                                                                    |
|---------------------------------|----------------------------------------------------------------------------------------------------|
|                                 | fats, oils, and grease, they will be issued a FOG FSE Wastewater Discharge Permit. This<br>includes restaurants, cafeterias, grocery stores, hotel kitchens, church kitchens, school<br>kitchens, smoothie shops, ice cream shops, or any other commercial or industrial operation<br>that has the potential to discharge fats, oils, or grease. All Food Service Establishments are<br>subject to routine inspection and may be inspected at any time in response to complaints or<br>reports of grease related sewer blockages. For more information about the WSSC Water<br>FOG Program, please visit https://www.wsscwater.com/fog. |

This will bring you to the FSE FOG Wastewater Discharge Permit application.

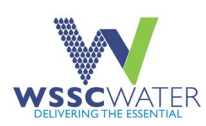

## Complete an Application

There are five sections in the FSE FOG Wastewater Discharge Permit application form.

- 1. Permit Type
- 2. Contacts
- 3. More Info
- 4. Attachments
- 5. Review and Submit

#### **Permit Type Section**

The first section of the application allows you to:

- 1. View the **Permit Type** field.
- 2. Click Next. The system opens the next section of the permit application, Contacts.

#### **Contacts Section**

On the second screen, your name and address will be listed. This will auto-fill based on your registration credentials.

- 1. Do **NOT** add additional contacts.
- 2. Click Next. The system opens the next section of the permit application, More Info.

#### More Info Section

In the third section, complete all required fields that are marked with a red asterisk. The following sections require information on your:

- 1. Facility
- 2. Owner or Primary Contact
- 3. Manager (only complete if applicable).

There are three additional sub-sections that contain required and optonal fields: Additional Info, Comments, and Acknowledgement.

#### Additional Info Section (Required)

Complete the following information:

- 1. WSSC Water account information
- 2. WSSC Water customer service address
- 3. Opening date
- 4. Type of facility
- 5. Type of fixtures
- 6. Type of grease abatement
- 7. Serviced by Name of licensed grease waste hauler

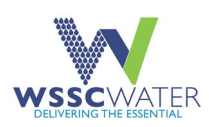

### Comments (Optional)

Enter any relevant information in the Comments box that you feel supports your application.

#### Acknowledgement (Required)

This section is directly below the Comments section.

- 1. Read the Introductory paragraph.
- 2. Select Agree in the Acknowledge Responsibility field.
- 3. Enter a name in the Owner/Authorized Representative field.
- 4. Enter the **person's title** in the **Title** field.
- 5. Enter the date of the application in the **Date** field.
- 6. Click **Save Draft** if you want to complete the application at a later time.

OR

7. Click Next to advance to the next section of the permit application, Attachments.

#### **Attachments Section**

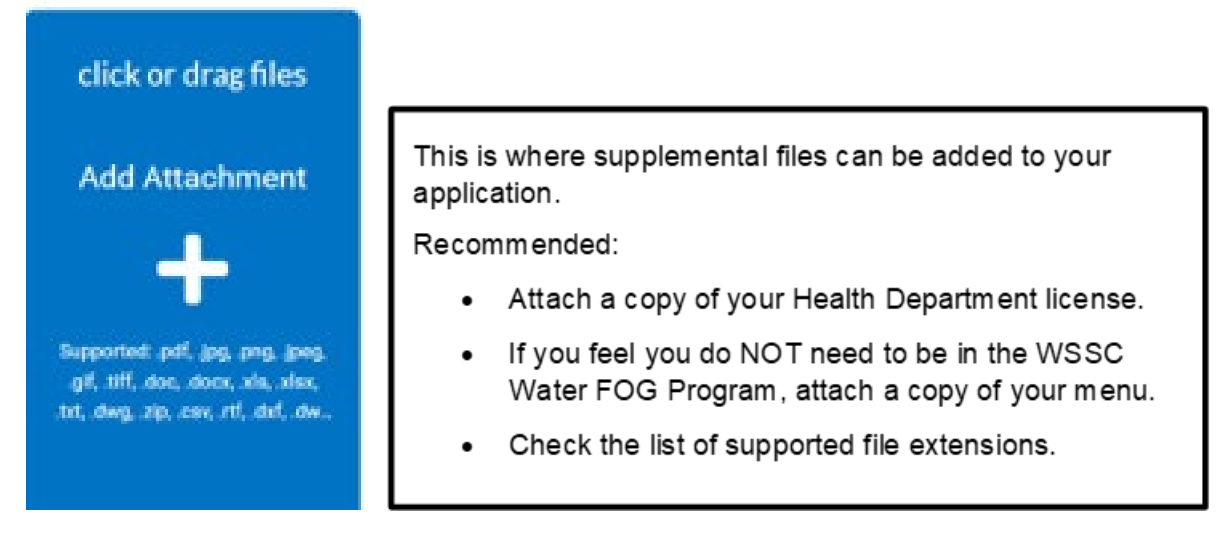

After completing the **Attachments** section:

1. Click **Next** to advance to the next section of the application, **Review and Submit**.

#### **Review and Submit Section**

- 1. To scroll to prior pages of the application, use the **Back button** on the bottom left of the screen. Do not use the back arrow in the web browser.
- 2. Scroll through the application to ensure all information is correct and that all data fields with a red asterisk are filled.
- 3. After your review is complete, click the **Submit** button.

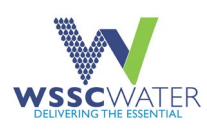

## Successful Submission Message

After clicking the **Submit** button, you will receive a message stating:

Your application was successfully submitted!
Success!
Continue to permit

### **View Application Status**

After clicking **Continue to Permit**, you can see details of your permit application, such as:

- **Permit Number** = FSE-68604-2023
- Status is New / Pending

#### **Post Your Permit**

After you receive the email stating that your FSE FOG permit has been issued:

- 1. Log into your ePermitting account.
- 2. Go to My Work on the black ribbon on the top of the ePermitting dashboard.

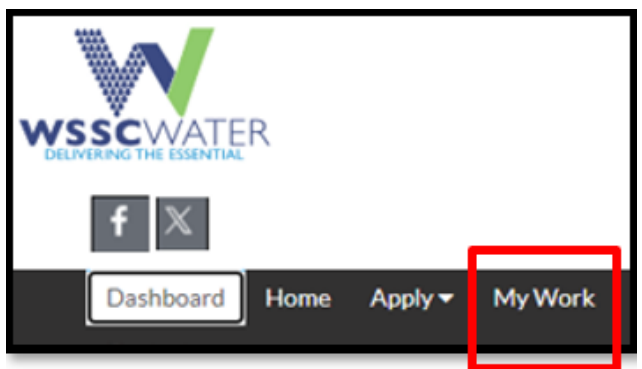

- 3. Click My Permits.
- 4. Click your recently submitted permit. It can be found in the **Permit Number** column.
- 5. Click the Attachments tab in the middle of the screen.

| Summary | Fees | Attachments | Contacts | Sub-Records | More Info |
|---------|------|-------------|----------|-------------|-----------|
|         |      |             |          |             |           |
|         |      |             |          |             |           |
|         |      |             |          |             |           |
|         |      |             |          |             |           |
|         |      |             |          |             |           |

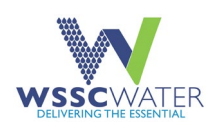

- 6. There are two attachments:
  - a. The one on the left is a copy of your application.
  - b. The one on the right is the actual permit that has been issued.
- 7. Click the WSSC R-116 Attachment Issue Permit .PDF (on the right) to open it.

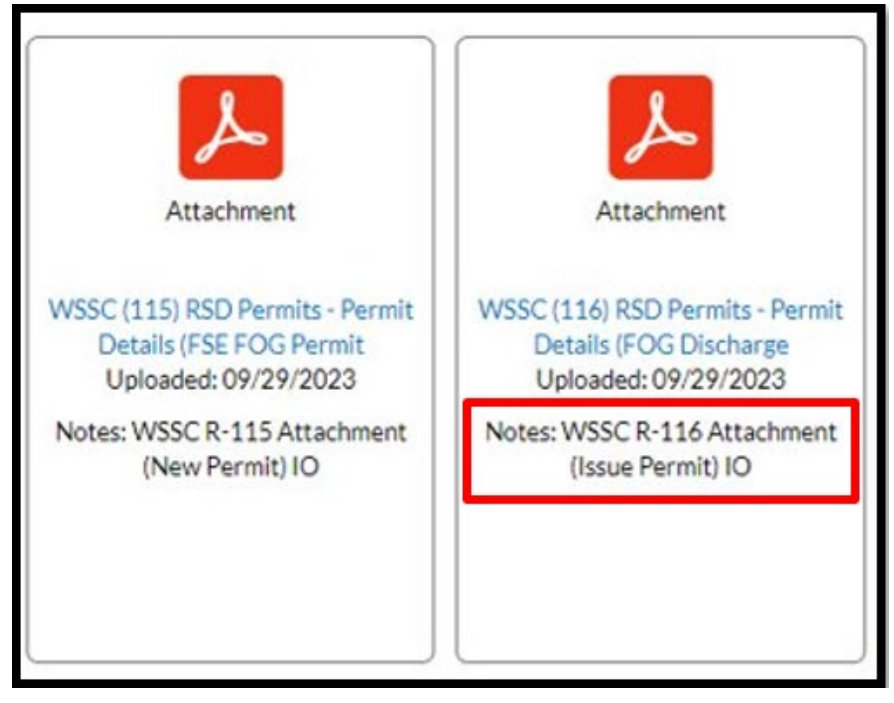

- 8. **Print** a copy of your WSSC Water FSE FOG Wastewater Discharge Permit.
- 9. Post the WSSC Water FSE FOG Wastewater Discharge Permit in your food service establishment.